# パソコンのセキュリティについて

## 1. はじめに

インターネットは、私たちの社会生活を便利にしてくれる、欠かせないものになっています。 しかし、世界中のコンピュータが接続されたネットワークであるため、ウイルスの感染やコン ピュータへの不正侵入などの危険にさらされています。例えば、ウイルスに感染すると、コン ピュータの中にある家族の写真や、友人との電子メールが流出するなど、自分だけでなく、他の 人にも被害が及ぶことがあります。

情報セキュリティ対策については、インターネットサービスを提供する会社やウイルス対策会 社などから、様々なサービスやソフトウェアなどが提供されています。しかし、より重要なの は、利用者一人一人が情報セキュリティ対策の必要性を十分認識し、対応することです。

情報セキュリティ対策には様々な方法がありますが、まずは、「ソフトウェアの更新」、「ウイ ルス対策サービス・ソフトの導入」、「パーソナルファイアウォールの利用」の3つを基本とし、 対策をしっかり行っていただきますようお願いします。

## 2. OSのアップデートの実施(Windows)

#### 2.1. Windows Update について

Windows上での最も基本的なセキュリティ対策は、Windowsを最新の状態に保つことです。 アップデートにより不具合の解消も行われます。初期状態では、更新プログラムを自動的にイン ストールするよう設定されています。

Windows Vista以降では標準で自動的に更新されるように設定されていますが、Windows XP では、インストールできるプログラムがあるとき、以下のような通知が表示されます。これに従 い、表示をクリックしてインストールを行いましょう。

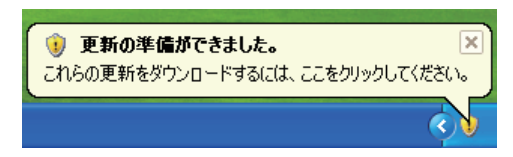

図 1. Windows Updateの更新通知(Windows XPでの例)

また、以下のようにWindows Updateを呼び出すことで、アップデートに関する設定や、手動でのアップデートなどが行えます。

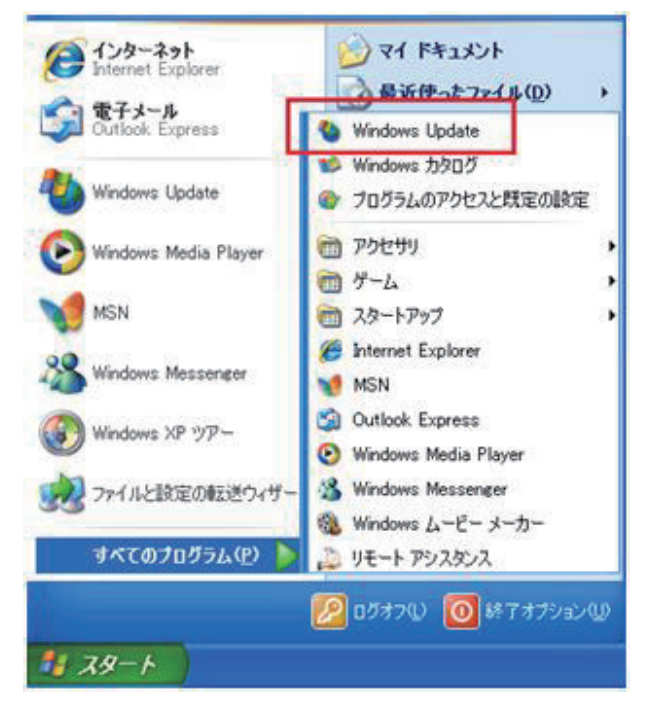

図 2. Windows Updateの呼び出し(Windows XPでの例)

|                 | 🖑 Windows Update 🗸 🗸   |
|-----------------|------------------------|
| すべてのプログラム       | < 前に戻る                 |
| プログラムとファイルの検索 👂 | プログラムとファイルの検索 <b>タ</b> |
|                 |                        |

図 3. Windows Updateの呼び出し(Windows 7 での例)

# 2.2. Windowsのサポート終了時期

サポートが終了すると、セキュリティプログラムが更新されなくなります。サポートの終了したOSを使用することは、セキュリティ上好ましくありません。新しいOSにアップグレードすることをおすすめします。各Windowsのサポート終了時期は以下の通りです。

- Windows 2000 : 2010 年 7 月 13 日
- Windows XP : 2014 年 4 月 8 日
- Windows Vista: 2017 年 4 月 11 日
- Windows 7 : 2020 年 1 月 14 日

## 3. ウイルス対策ソフトの導入

## 3.1. 定義ファイルの更新について

ウイルス対策ソフトの導入は、安全にコンピュータを利用するためには必須といえます。常に 新しい定義ファイルへと更新することで、ウイルスに感染しづらくなります。また、ウイルスを 検出・駆除するため、定期的にスキャンを行って下さい。

## 3.2. 各種ウイルス対策ソフト

代表的なウイルス対策ソフトを挙げます。

- ノートンインターネットセキュリティ
- ウイルスバスター
- マカフィー・インターネットセキュリティ
- ウイルスセキュリティ ZERO (Windowsのサポート終了時期までアップデート更新が無料で行えます。サポート終了時期は 2.2 を参照下さい)

#### 4. ウェブブラウザのセキュリティ

#### 4.1.パスワードの管理について

インターネットに接続しているユーザのほとんどは、ウェブブラウザを利用してウェブサイト を閲覧したことがあるかと思います。近年のウェブブラウザはより多機能で便利なものとなって いますが、利用にはユーザのセキュリティ意識が必要であることに変わりありません。

パスワードの管理は、インターネット上のサービスを使用する上で避けては通れません。パス ワードは通常、他人に推測されにくく、英数字からなる、指定された以上の文字数のものである 必要があります。また、セキュリティの観点から、複数のウェブサイトで同じパスワードを使用 することは推奨されません。

とはいえ、ウェブサイトごとに異なる英数字を全て記憶することは現実的ではないので、以下 にパスワード管理のための方法をいくつか紹介したいと思います。

## 4.1.1.マスターパスワードの使用

マスターパスワードとは、キーボックスに鍵をかけるように、複数のIDとパスワードを保護 するパスワードのことです。主要なウェブブラウザのうち、Firefoxでは標準機能として利用で きます。

Firefoxでは、以下のようにオプションのセキュリティタブからマスターパスワードを利用することができます。ここで設定するパスワードは必ず、自分にとって憶えやすく、他人には推測されにくいものにしてください。

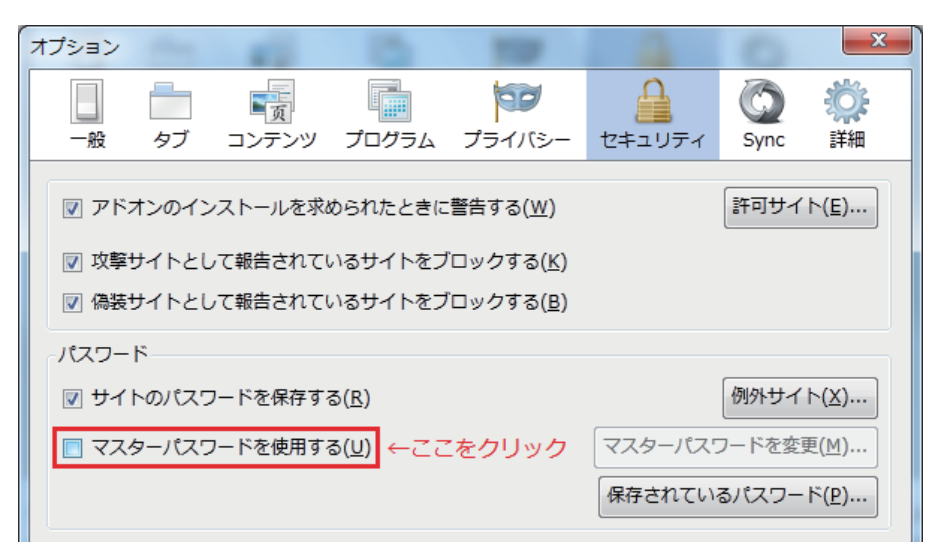

図 4. マスターパスワードの利用方法

#### 4.1.2.パスワード管理ツールの使用

パスワード管理ツールは、マスターパスワードのようにIDとパスワードの一括管理が行える だけでなく、パスワードの暗号化や自動生成などの機能が備わっているものもあります。有償・ 無償問わず様々なツールがあるので、導入を検討されることをおすすめします。

## 4.1.3.重要度別のパスワード管理

重要な個人情報を登録しておらず、万が一パスワードが流出しても問題のないウェブサービス を利用する場合、新たにパスワードを用意せずに、他の同様なウェブサービスで使用しているパ スワードと重複利用してもかまいません。パスワードは重要度に応じて適宜使い分けましょう。

## 4.2.セキュリティの設定について

アドオン(プラグイン)の導入時またはウェブサイト閲覧時に、ウェブブラウザがユーザの許 可を求める場合がありますが、これら全てに無条件に許可を与えることは危険です。信頼できな いソフトウェアや怪しいウェブサイトには不必要に許可を与えないで下さい。

## 4.3.ウェブサイトのセキュリティ表示

ウェブサイトには、セキュリティで保護された接続(SSL)を使用しているものがあります。 SSLは、例えばショッピングサイトで入力するクレジットカード番号等の個人情報を暗号化し、 安全に送受信するために使われています。SSLを使用しているかどうかを確認するには、ウェブ ブラウザのアドレスバーをご覧下さい。アドレスの先頭が "https://" であるウェブサイトは、 SSLを使用しています。

また、SSLを使用しているサイトが正規のものであるかどうかは、SSLサーバ証明書を確認し て下さい。以下にFirefox 8 での例を示します。

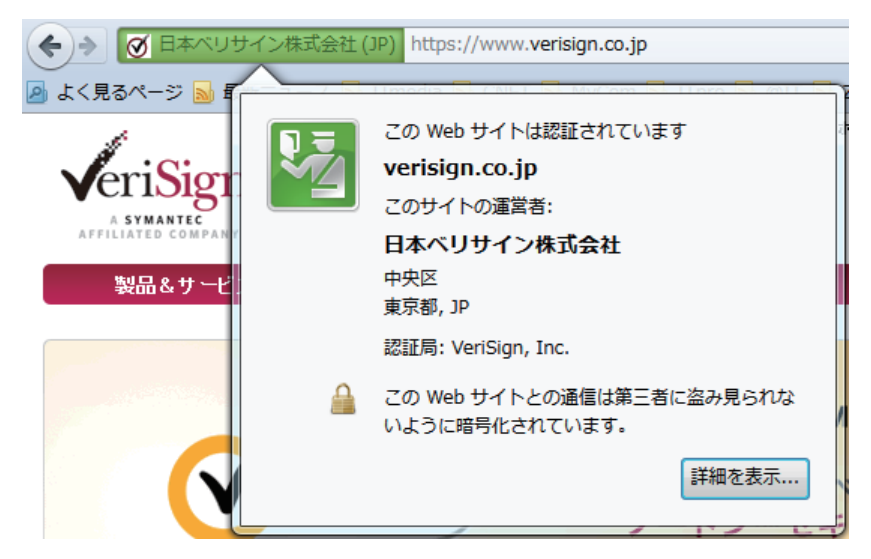

図 5. SSLサーバ証明書の確認(日本ベリサイン株式会社Webサイト)

# 4.4.各種ウェブブラウザ

以下に代表的なウェブブラウザを挙げます。

- Internet Explorer
- Mozilla Firefox
- Google Chrome
- Safari
- Opera

※ウェブサイトによっては、古いウェブブラウザのサポートを終了していることがあります。代わりに各ウェブブラウザの最新バージョンをご使用下さい。

## 5. メール利用のセキュリティ

5.1.スパムメール

インターネットで様々なサービスへの登録や掲示板、ホームページでメールアドレスを公開す ると、必ずと言っていいほど迷惑なメールや広告が送られてきます。一般にスパム(spam)と 呼ばれるこのインターネット版ダイレクトメールは一方的に送られてくるため、防ぐのが困難な のが現状です。以下に代表的なスパムメール対策を挙げます。

- スパムメールに返事をしない
- HTML形式のスパムメールは開かない
- インターネットで公開するメールアドレスにはフリーメールを使用する
- フィルターを使用する

5.2.添付ファイル

メールの添付ファイルは、つい開いてしまいがちです。しかし、ウイルスが潜んでいることが ありますので注意が必要です。以下はメールの添付ファイルの取扱いに関する注意事項です。

- 見知らぬ相手先から届いた添付ファイル付きのメールは無条件に削除する
- 添付ファイルの見た目(拡張子)に惑わされない
- 知り合いから届いたメールであっても、添付ファイルの開封には注意する
- メールの本文でまかなえるようなものをテキスト形式等のファイルで添付しない
- 各メーラー特有の添付ファイルの取扱いに注意する

# 6. ファイアウォールの利用

## 6.1.ファイアウォールの概要

ファイアウォールは、「信頼できるネットワーク(イントラネット)」と「信頼できないネット ワーク(インターネット)」の2つのネットワーク間のアクセスを制御するために使われます。 ファイアウォールを導入すれば、外部の攻撃から社内ネットワークを守り、セキュリティを大幅 に高めることができます。ファイアウォールには、主に以下のような機能が備えられています。

- アクセス制限
- アドレス変換
- ユーザ認証
- ログ収集/解析
- コンテンツフィルタリング
- ルーティング

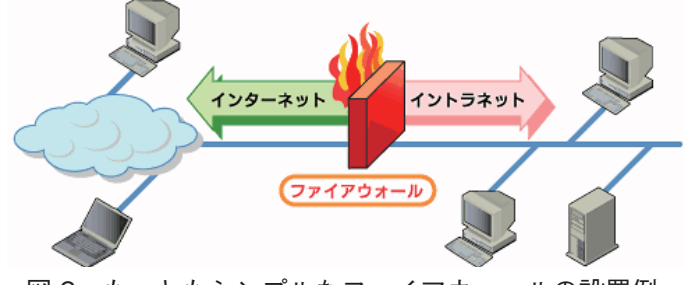

図 6. もっともシンプルなファイアウォールの設置例

## 6.2.ファイアウォールの種類

ファイアウォールは、設置場所によって大まかに2つに分類できます。

- ゲートウェイ型 (ルータに設置)
- ノード型(個々のコンピュータに設置)

ゲートウェイ型は、外部(WAN)と内部(LAN)の間に設置するため、外部からの不正アク セスをまとめてブロックできますが、内部からの不正アクセスには対応できません。一方、ノー ド型は、コンピュータごとに設定できるので柔軟性があり、他のネットワーク利用時にも対応で きますが、コンピュータへ負荷がかかります。

ノード型のファイアウォールは、OSに標準で搭載されているものや、ウイルス対策ソフトの 機能として提供されているものがあります。これらをまとめて「パーソナルファイアウォール」 と呼びます。

## 6.3.パーソナルファイアウォールの利用

OSやウイルス対策ソフトごとに設定方法は異なりますが、まずはファイアウォールが有効に なっているかどうかの確認を行って下さい。ファイアウォールが無効になっている場合は有効に して下さい。Windows XP, Vista, 7 には、ファイアウォールが標準で搭載されています。

Windows XPの場合、[スタート]-[コントロールパネル]-[Windowsファイアウォール]の順 にクリックして呼び出します。以下の図は、ファイアウォールが有効になっている場合の例です。

| 😻 Windows ファイアウォール 🛛 🔀                                                                                              |
|----------------------------------------------------------------------------------------------------|
| 全般例外詳細設定                                                                                                    |
| Windows ファイアウォールはコンピュータの保護に役立っています。                                                                                 |
| Windows ファイアウォールでは、承認されていないユーザーによるインターネットまたはネットワーク経<br>由のアクセスを阻止することにより、コンピュータの保護に役立てます。                            |
| ◎ 有効 (推奨)(0)                                                                                                    |
| この設定では、[例外] タブで選択されたものを除くすべての外部ソースからのこのコン<br>ピュータへの接続をブロックします。                                                      |
| □ 例外を許可しない(D)                                                                                                    |
| 空港などのセキュリティの弱い場所で、パブリック ネットワークに接続する場合に<br>選択して(ださい。プログラムが Windows ファイアウォールでブロックされても、通<br>知はされません。[例外] タブの選択は無視されます。 |
| ◎ 無効 (推奨されません)( <u>F</u> )                                                                                          |
| この設定は避けてください。Windows ファイアウォールを無効にすると、このコンピュー<br>タをウイルスや侵入者にさらす危険性が増す可能性があります。                                       |
| <u>Windows ファイアウォールのその他の詳細</u> を表示します。                                                                              |
| OK キャンセル                                                                                                    |

図 7. ファイアウォールの確認(Windows XPでの例)

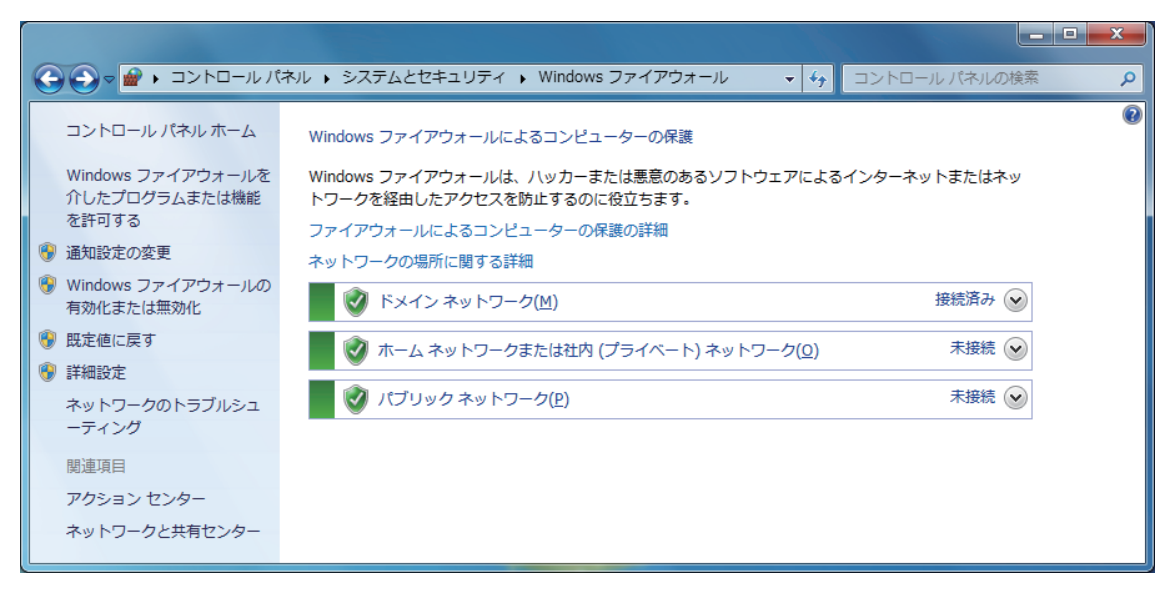

図8.ファイアウォールの確認(Windows7での例)